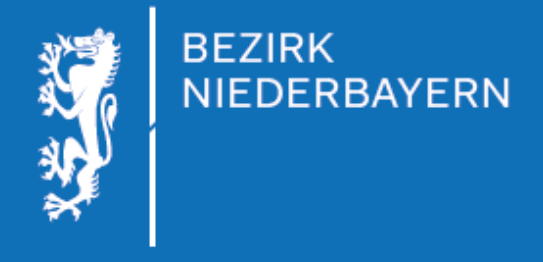

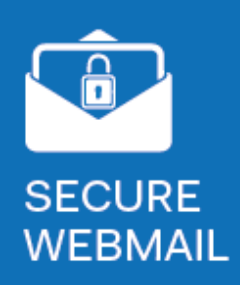

# Sichere E-Mail-Kommunikation mit dem Bezirk Niederbayern

# **Inhaltsverzeichnis**

1. Vorwort

# 2. Empfangen und Öffnen Ihrer ersten verschlüsselten E-Mail

- 2.1 Öffnen des Anhangs
- 2.2 Initialpasswort eingeben
- 2.3 Registrierung
- 2.4 Entschlüsselte E-Mail lesen und abspeichern

#### 3. Senden einer sicheren E-Mail an den Bezirk Niederbayern

- 3.1 Nachricht beantworten
- 3.2 E-Mail-Kommunikation initiieren

#### 4. Passwort oder Sicherheitsfrage ändern

# 1. Vorwort

Sehr geehrte Empfängerin, sehr geehrter Empfänger,

der Schutz Ihrer persönlichen Daten und Dokumente hat für uns einen sehr hohen Stellenwert. Deshalb werden Nachrichten mit vertraulichen oder personenbezogenen Inhalten vor dem Versenden von uns verschlüsselt um diese vor unbefugten Zugriffen Dritter zu bewahren.

Wenn Sie Interesse an den gesicherten Kommunikationswegen des Bezirk Niederbayern haben, wenden Sie sich bitte an Ihren Sachbearbeiter oder an <u>it@bezirk-niederbayern.de</u>.

Haben Sie bereits eine verschlüsselte E-Mail vom Bezirk Niederbayern erhalten? Dann erfahren Sie im Folgenden, wie Sie diese in nur wenigen Schritten öffnen und beantworten können.

Sollten Sie Unterstützung dabei brauchen oder Fragen zu unserer Secure-Webmail-Plattform haben – wir sind jederzeit für Sie da!

https://bezirk-niederbayern.de/kontakt-bezirk.html

# 2. Öffnen der ersten Secure-Webmail

Wenn Ihnen der Bezirk Niederbayern eine verschlüsselte E-Mail sendet, sollten Sie in Ihrem Postfach folgende Nachricht mit Informationen zum Absender und Betreff der E-Mail angezeigt bekommen:

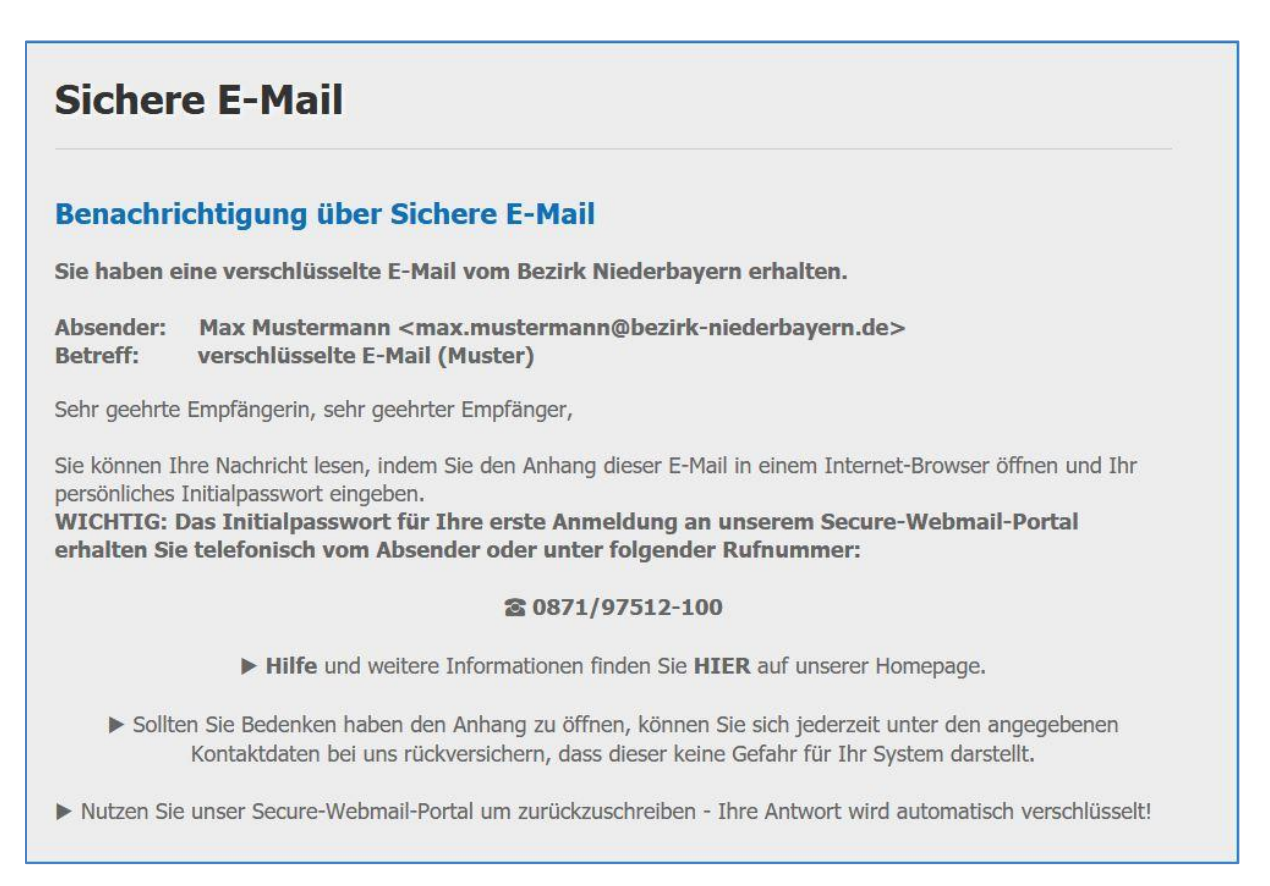

# 2.1 Öffnen des Anhangs

Im Anhang finden Sie eine HTML-Datei. Darin befindet sich Ihre eigentliche E-Mail inklusive aller Anhänge – in verschlüsselter Form.

> @1 Anhang: SecureWebmail\_BezirkNB.html

Diese Datei können Sie in einem gängigen Internet-Browser öffnen, was möglicherweise wie rechts abgebildet bestätigt werden muss.

<u>Hinweis</u>: Falls Sie Probleme beim Öffnen der Datei haben, ist es empfehlenswert, diese erst abzuspeichern und es noch einmal zu versuchen.

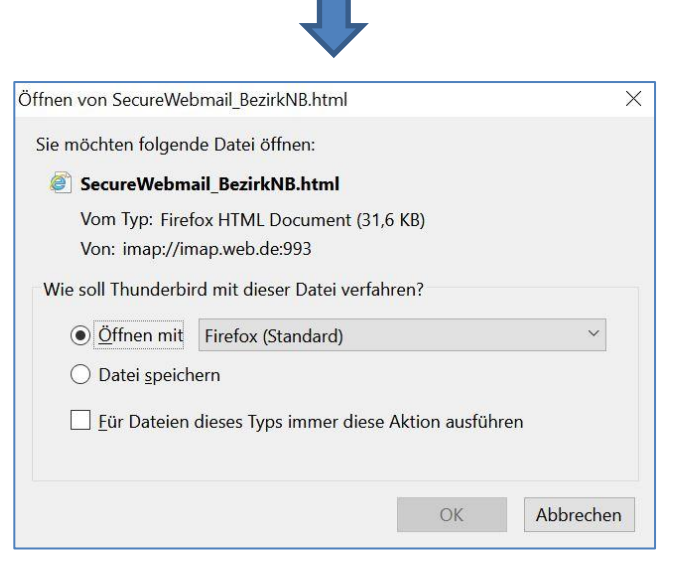

Wie Sie dem angezeigten Text entnehmen können, wird Ihre E-Mail nach einem Klick auf "**OK**" entschlüsselt. Dieser Vorgang kann abhängig von der Größe der Nachricht und deren Anhänge etwas Zeit in Anspruch nehmen.

| Nachri          | cht                                                                                            |
|-----------------|------------------------------------------------------------------------------------------------|
| Von:            | Max Mustermann <max.mustermann@bezirk-niederbayern.de></max.mustermann@bezirk-niederbayern.de> |
| An:             | "'mustermann.martina.1@web.de'" <mustermann.martina.1@web.de></mustermann.martina.1@web.de>    |
| Cc:             |                                                                                                |
| Betreff:        | verschlüsselte E-Mail (Muster)                                                                 |
| Datum:          | Mittwoch 17.05.2017 14:42                                                                      |
| Deutsch 🔽<br>ОК |                                                                                                |
| Hilfe           |                                                                                                |

#### 2.2 Initialpasswort eingeben

Sobald der Entschlüsselungsvorgang abgeschlossen ist, wird Ihnen die Anmeldeoberfläche angezeigt. Das Passwort für die erste Anmeldung wird Ihnen in der Regel vom Absender der E-Mail telefonisch übermittelt.

Falls das nicht möglich oder uns keine Telefonnummer von Ihnen bekannt ist, können Sie sich an die angegebene Nummer wenden. Dort können Sie Ihr persönliches Initialpasswort erfragen oder sich zum Absender durchstellen lassen und dieses anschließend im unten markierten Feld eingeben.

| Anmelden                                                                                                    |                                                                                                    |  |  |  |
|----------------------------------------------------------------------------------------------------|----------------------------------------------------------------------------------------------------|--|--|--|
| Willkommen auf der Secure-Webmail-Plattform des Bezirk Niederbayern!     Heben Sin Ersenn zur Nutzung ungerer Blettform? Dass bezunten Sin ungere Hemonorge oder wenden Sin sich inderzeit en unge |                                                                                                    |  |  |  |
| nden ere nagen z                                                                                                    | aben die Tragen zur Nutzung unseren Hautionnin Bann besuchen die unsere <u>Fromepage</u> oder wenden die sich jederzeit an uns.<br>☎ 0871 / 97512-100 |  |  |  |
| E-Mail:                                                                                                    | mustermann.martina.1@web.de                                                                                                    |  |  |  |
| Passwort:                                                                                                    |                                                                                                    |  |  |  |
|                                                                                                    | Anmelden Passwort vergessen?                                                                                                    |  |  |  |

# 2.3 Registrierung

Nach der ersten erfolgreichen Anmeldung bitten wir Sie sich mit vollständigem Namen, einem neuen Passwort und einer Sicherheitsfrage zu registrieren.

Das neue Passwort gilt für jede weitere E-Mail bzw. Anmeldung am Portal und Sie können selbiges mit der angegebenen Sicherheitsfrage zurücksetzen, falls Sie es vergessen.

| Neuen Benutzer registrieren                                                                                          |                                                                                                    |  |  |  |
|----------------------------------------------------------------------------------------------------|----------------------------------------------------------------------------------------------------|--|--|--|
| Ihr Passwort ist abgelaufen. Bitte setzen Sie ein neues.                                                             |                                                                                                    |  |  |  |
| Bitte geben Sie Ihren Namen und E-Mail-Adresse ein und setzen ein Passwort sowie eine Sicherheitsfrage und -antwort. |                                                                                                    |  |  |  |
| <b>*</b> E-Mail-Adresse:                                                                                             | mustermann.martina.1@web.de                                                                                                    |  |  |  |
| Voller Name:                                                                                                    |                                                                                                    |  |  |  |
| Passwortkriterien                                                                                                    | Passwort-Mindestlänge: 8                                                                                                    |  |  |  |
|                                                                                                    | O Das Passwort darf nicht Ihren Namen oder Ihre E-Mail-Adresse enthalten                                                                                                    |  |  |  |
|                                                                                                    | Oas Passwort darf nicht gleich einem Ihrer letzten 3 Passwörter sein                                                                                                    |  |  |  |
| Neues Passwort:                                                                                                    | ••••••                                                                                                    |  |  |  |
|                                                                                                    | sicher                                                                                                    |  |  |  |
| Passwort bestätigen:                                                                                                 | •••••                                                                                                    |  |  |  |
| Passwort-Rücksetzung                                                                                                 | Bitte wählen Sie eine Sicherheitsfrage, deren Antwort nur Ihnen bekannt ist. Sie wird<br>im Passwort-Rücksetzungs-Prozess sowohl online als auch telefonisch von unserem<br>Support-Team verwendet werden. |  |  |  |
| <b>*</b> Sicherheitsfrage:                                                                                           | Wie sicher sollte diese Frage sein?                                                                                                    |  |  |  |
|                                                                                                    | Geben Sie eine Sicherheitsfrage ein oder wählen Sie:                                                                                                    |  |  |  |
| * Antwort:                                                                                                    | Sehr sicher! ×                                                                                                    |  |  |  |
|                                                                                                    | Weiter Abbrechen                                                                                                    |  |  |  |

Bestätigen Sie Eingaben mit einem Klick auf "Weiter". Ihre Registrierung ist abgeschlossen.

# 2.4 Entschlüsselte E-Mail lesen und abspeichern

Nun können Sie Ihre E-Mail lesen und Anhänge herunterladen. Außerdem kann die E-Mail selbst an dieser Stelle ebenfalls als Datei heruntergeladen werden. Nutzen Sie hierfür die Schaltfläche "Speichern als".

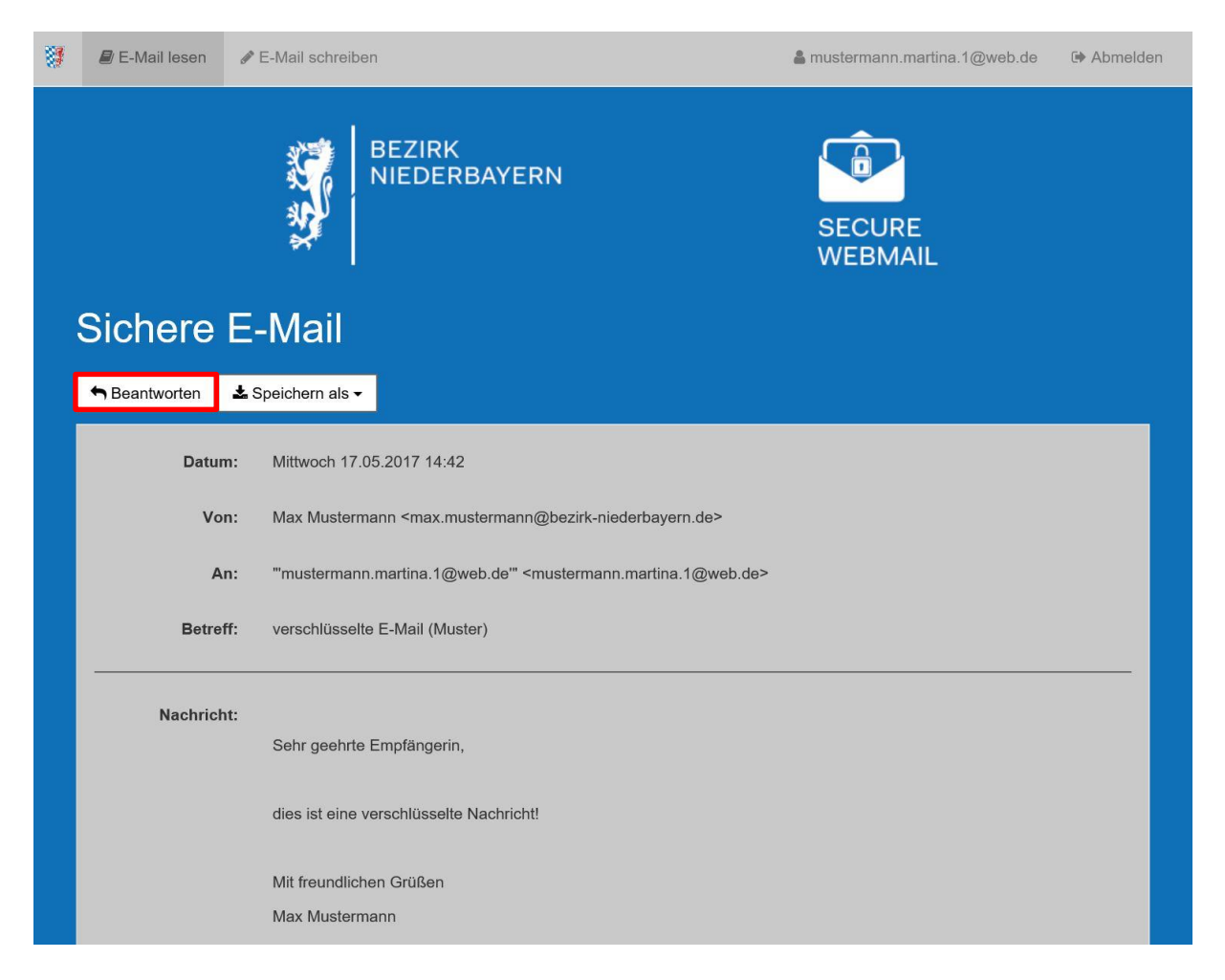

Hinweis: Alle Downloads erfolgen ebenfalls über eine gesicherte Verbindung!

# 3. Senden einer sicheren E-Mail an den Bezirk Niederbayern

#### 3.1 Nachricht beantworten

Natürlich ist es möglich eine verschlüsselte E-Mail des Bezirk Niederbayern direkt zu beantworten. Dafür reicht ein Klick auf die entsprechende Schaltfläche "Beantworten".

| Sichere | E-Mail |
|---------|--------|
|         |        |

| Sichere E-         | Sichere E-Mail                                              |  |  |  |  |
|--------------------|-------------------------------------------------------------|--|--|--|--|
| A Nachricht senden |                                                             |  |  |  |  |
| Von:               | <mustermann.martina.1@web.de></mustermann.martina.1@web.de> |  |  |  |  |
| An:                | Max Mustermann <max.r< th=""></max.r<>                      |  |  |  |  |
| Betreff:           | Aw: verschlüsselte E-Mail (Muster)                          |  |  |  |  |
| Anhänge:           | 1 Datei anhängen                                            |  |  |  |  |
|                    | Maximalgrösse der Anhänge: 15.0 MiB                         |  |  |  |  |
|                    |                                                             |  |  |  |  |
| Nachricht:         | Geben Sie hier Ihre Nachricht ein!                          |  |  |  |  |
|                    |                                                             |  |  |  |  |
|                    | > Sehr geehrte Empfängerin,                                 |  |  |  |  |
|                    | > dies ist eine verschlüsselte Nachricht!                   |  |  |  |  |
|                    | > Mit freundlichen Grüßen                                   |  |  |  |  |
|                    | > Max Mustermann                                            |  |  |  |  |
|                    | > > Bezirk Niederbayern                                     |  |  |  |  |
|                    | > Pafarat Organization und Informationstanhuik              |  |  |  |  |
|                    | C Kopie an mich selbst senden                               |  |  |  |  |
|                    |                                                             |  |  |  |  |
| A Nachricht senden |                                                             |  |  |  |  |

Sie können den Text im oben markierten Feld eingeben und auch Anhänge hinzufügen. Bitte beachten Sie, dass wir Anhänge nur in bestimmten Formaten akzeptieren. Aktuelle Informationen dazu finden Sie hier:

https://www.bezirk-niederbayern.de/Zugangseroeffnung

Auf Ihren Wunsch wird eine Kopie der Antwort an Ihre reguläre E-Mail-Adresse gesendet. Setzen Sie dafür einfach einen Haken bei <u>"Kopie an mich selbst senden</u>".

#### 3.2 E-Mail-Kommunikation initiieren

Sofern Sie die Adresse des gewünschten Empfängers in unserem Hause kennen und bereits registriert sind, ist es alternativ möglich eine neue Nachricht, ohne vorhergehende E-Mail von uns, zu senden. Wählen Sie hierzu die Schaltfläche <u>"E-Mail schreiben</u>" oben in der Navigationsleiste aus.

| 8 | 🖉 E-Mail lesen | 🖋 E-Mail schreiben |                        |                   | amustermann.martina.1@web.de | 🕪 Abmelden |
|---|----------------|--------------------|------------------------|-------------------|------------------------------|------------|
|   |                |                    | BEZIRK<br>NIEDERBAYERN | SECURE<br>WEBMAIL |                              |            |

Im Feld "An" ist die Adresse des Empfängers in unserem Hause einzutragen. Bitte beachten Sie die Einschränkungen bezüglich der Formate Ihrer Anhänge wie in 3.1 beschrieben.

| Sichere E-Mail     |                                                             |  |  |  |
|--------------------|-------------------------------------------------------------|--|--|--|
| A Nachricht senden |                                                             |  |  |  |
| Von:               | <mustermann.martina.1@web.de></mustermann.martina.1@web.de> |  |  |  |
| An:                | empfänger@bezirk-niederbayern.de +                          |  |  |  |
| Betreff:           | sichere E-Mail an den Bezirk Niederbayern                   |  |  |  |
| Anhänge:           | 1 Datei anhängen                                            |  |  |  |
|                    | Maximalgrösse der Anhänge: 15.0 MiB                         |  |  |  |
| Nachricht:         | Geben Sie hier Ihre Nachricht ein!                          |  |  |  |

Nach einem Klick auf "Nachricht senden" wird uns Ihre Nachricht umgehend zugestellt.

O Die Sichere E-Mail wurde erfolgreich gesendet.

<u>Hinweis</u>: Dies ist nur für Empfänger mit Adressen, die auf "@bezirk-niederbayern.de" enden, möglich.

# 4. Passwort oder Sicherheitsfrage ändern

Möchten Sie Ihr Passwort oder die Sicherheitsfrage zum Wiederherstellen desselbigen ändern, klicken Sie bitte auf Ihren Benutzernamen oben rechts in der Navigationsleiste und anschließend auf "Passwort ändern".

| 8 | 🖉 E-Mail lesen |                        |        | amustermann.martina.1@web.de | Abmelden |
|---|----------------|------------------------|--------|------------------------------|----------|
|   |                | BEZIRK<br>NIEDERBAYERN | SECURE | :<br>IL                      |          |

| Passwo       | Passwort ändern      |                                                                                                    |  |  |  |
|--------------|----------------------|----------------------------------------------------------------------------------------------------|--|--|--|
| A Willkommen | 🖋 Profil bearbeiten  | A₂ Passwort ändern                                                                                                    |  |  |  |
|              | 1) Passwort änder    | Dieses Passwort gilt für alle verschlüsselten Nachrichten, die Sie von uns erhalten.<br>Bitte wählen Sie das Passwort sorgfältig.                                                                          |  |  |  |
| 1            | Bestehendes Passwort |                                                                                                    |  |  |  |
|              | Passwortkriterier    | O Passwort-Mindestlänge: 8                                                                                                    |  |  |  |
|              |                      | O Das Passwort darf nicht Ihren Namen oder Ihre E-Mail-Adresse enthalten                                                                                                    |  |  |  |
|              |                      | Das Passwort darf nicht gleich einem Ihrer letzten 3 Passwörter sein                                                                                                    |  |  |  |
|              | Neues Passwort       |                                                                                                    |  |  |  |
|              |                      |                                                                                                    |  |  |  |
|              | Passwort bestätigen  |                                                                                                    |  |  |  |
| 0            | Passwort-Rücksetzun  | Bitte wählen Sie eine Sicherheitsfrage, deren Antwort nur Ihnen bekannt ist. Sie wird<br>im Passwort-Rücksetzungs-Prozess sowohl online als auch telefonisch von unserem<br>Support-Team verwendet werden. |  |  |  |
|              | Sicherheitsfrage     | Wie sicher sollte diese Frage sein?                                                                                                    |  |  |  |
|              |                      | Geben Sie eine Sicherheitsfrage ein oder wählen Sie:                                                                                                    |  |  |  |
|              | Antwort              | e Anzeigen                                                                                                    |  |  |  |
|              |                      | Speichern Abbrechen                                                                                                    |  |  |  |

Geben Sie anschließend Ihr altes und Ihr neues Passwort bzw. die neue Sicherheitsfrage ein und bestätigen Sie dies durch einen Klick auf "<u>Speichern</u>".